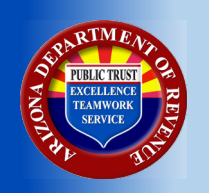

# Arizona Department of Revenue

Robert Woods Interim Director Douglas A. Ducey Governor

Registration and Transmission of W-2 and 1099 Files

January 11, 2021

1600 West Monroe Street 💠 Phoenix, Arizona 85007

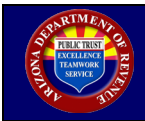

## Page Number

| Table of Contents | .i |
|-------------------|----|
| List of Figures   | ii |

## Section 1. Registration Guide

| Register | to Transmit W-2 or 1099 Files                                 | 1                                                         |
|----------|---------------------------------------------------------------|-----------------------------------------------------------|
| 1.1.1.   | Initial Registration                                          | 1                                                         |
| 1.1.2.   | Enter Additional W-2 and 1099 Registration Information        | 5                                                         |
| Update   | W-2 and 1099 Registration Information                         | 6                                                         |
| Add Add  | itional W-2 and 1099 Registration Information                 | 9                                                         |
| Transmi  | t W-2 and 1099 Information                                    | 12                                                        |
|          | Register<br>1.1.1.<br>1.1.2.<br>Update<br>Add Add<br>Transmit | <ul> <li>Register to Transmit W-2 or 1099 Files</li></ul> |

## Section 2. Technical Guide

| 2.1. | Introduct | ion           |                                                                  | 13 |
|------|-----------|---------------|------------------------------------------------------------------|----|
| 2.2. | Requirem  | nents for Fil | e Transmissions                                                  | 13 |
| 2.3. | Function  | al Requirem   | ents for File Transmission                                       | 14 |
|      | 2.3.1.    | SOAP Intro    | oduction                                                         | 14 |
|      | 2.3.2.    | Transmissi    | on Using Application to Application Channel (A2A)                | 14 |
|      | 2.3.3.    | ADOR SOA      | P Methods                                                        | 15 |
|      |           | 2.3.3.1.      | ADOR SOAP Requests                                               | 16 |
|      |           | 2.3.3.2       | ADOR SOAP Responses                                              |    |
|      | 2.3.4.    | PING Meth     | nod                                                              |    |
|      |           | 2.3.4.1       | PING Request                                                     |    |
|      |           | 2.3.4.2       | ADOR PING Response Sample                                        |    |
|      | 2.3.5.    | SendSubm      | issions Method                                                   |    |
|      |           | 2.3.5.1.      | SendSubmissions Request                                          |    |
|      |           | 2.3.5.2       | Create the <xmldata> Field for SendSubmissions Request</xmldata> |    |
|      |           | 2.3.5.3.      | SendSubmissions Response                                         |    |
|      | 2.3.6.    | GetVendo      | rAcks Method                                                     |    |
|      |           | 2.3.6.1       | GetVendorAcks Request                                            | 21 |
|      |           | 2.3.6.2.      | GetVendorAcks Response                                           |    |
|      | 2.3.7.    | SOAP Resp     | oonse Fields                                                     |    |
|      | 2.3.8.    | Rejection (   | Code Examples                                                    | 23 |
| 2.3. | Testing   |               |                                                                  | 23 |
|      |           |               |                                                                  |    |

| <u>Appendix</u> | Payload.XSD Diagram and SchemaA- | -1 |
|-----------------|----------------------------------|----|
|-----------------|----------------------------------|----|

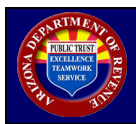

| Figure | Figure Title/Description                            |        |
|--------|-----------------------------------------------------|--------|
| Number | ntie/Description                                    | Number |
| 1      | AZ Web File Welcome Screen                          | 2      |
| 2      | Payroll Service Company Registration Screen         | 2      |
| 3      | Signature Card Email                                | 3      |
| 4      | Password Email                                      | 3      |
| 5      | Create Account – Password Creation                  | 3      |
| 6      | AZ Web File User Login Screen                       | 4      |
| 7      | Welcome Screen (Registration Information)           | 4      |
| 8      | Additional Registration Information Screen          | 5      |
| 9      | Welcome Screen (Registration Information)           | 6      |
| 10     | Update W-2 and 1099 Registration Information Screen | 7      |
| 11     | Information Update Entry Action 1                   | 7      |
| 12     | Information Update Entry Action 2                   | 8      |
| 13     | Information Update Entry Results                    | 8      |
| 14     | Welcome Screen (Registration Information)           | 9      |
| 15     | Update W-2 and 1099 Registration Information Screen | 9      |
| 16     | Add Information Action 1                            | 10     |
| 17     | Add Information Action 2                            | 10     |
| 18     | Add Information Action 3                            | 11     |
| 19     | Add Information Results                             | 11     |
| 20     | Welcome Screen (Resources)                          | 12     |
| 21     | W-2 and 1099 WSDL Selection                         | 12     |
| 22     | Generic SOAP Diagram                                | 14     |
| 23     | Generic SOAP Message Diagram                        | 15     |
| 24     | WSDL Diagram                                        | 15     |
| 25     | Create Base-64 String Diagram                       | 20     |
| A-1    | Payload Diagram                                     | A-1    |

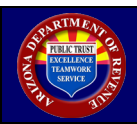

# 1.1. Register to Transmit W-2 or 1099 Files

## 1.1.1. Initial Registration

| Step | Description                                                                                                    |
|------|----------------------------------------------------------------------------------------------------|
| 1    | Register in AZ Web File as a Web Service - Transmitter here:<br>Access <u>https://efile.AZTaxes.gov/AZFSETPortal</u> . Under 'Need to Register?' click 'Click Here'<br>See figures 1 and 2<br>Note: If this registration has previously been completed skip to Step 4.                                                                                                    |
| 2    | After completing the registration, an email from <u>noreply@azdor.gov</u> containing an attached signature card will be sent to the email address used to register.<br>Complete the signature card and return it via secure email to <u>azwebfilesupport@azdor.gov</u> .                                                                                                    |
|      | Note: Emails from <u>noreply@azdor.gov</u> can often be found in spam/junk folders.<br>See figure 3                                                                                                    |
| 3    | After the signature card has been processed, AZWebFileSupport will reply advising that processing has been completed.<br>A second email from <u>noreply@azdor.gov</u> will be sent to the registered email address containing a link that navigates back to AZ Web File. Click the link provided to create a password and complete the registration.<br>See figures 4 and 5                  |
| 4    | Access and login to the AZ Web File User Login screen for W-2 and 1099 transmission.<br>Get to the AZ Web File User Login by clicking the 'Click Here' link under 'Upload/Transmit<br>W-2 and 1099?' on the AZ Web File home screen, or by using this link:<br><u>https://AZTaxes.gov/Home/Loginazfset</u> . Login using your AZ Web File transmitter<br>credentials.<br><i>See figure 6</i> |
| 5    | Complete the 'W-2/1099 Registration Information.'<br>See figure 7                                                                                                    |

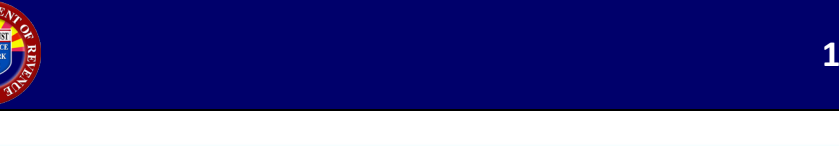

| O Taxes gov                     | Sta<br>Depart                                                                                 | ite of Arizona ment of Revenue                                                                                                    |
|---------------------------------|-----------------------------------------------------------------------------------------------|----------------------------------------------------------------------------------------------------|
| Home     Register     Resources | Welcome to AZ Web File!<br>AZ Web File is available to Payroll Servi<br>Employer Withholding. | ce Providers to save time, money and paper and to meet the requirements to electronically file and pay                                                                                                    |
| • Contact Us                    | Need to Register?<br>Click Here<br>Upload/Transmit W-2 and<br>1099?<br>Click Here             | Already Registered?<br>Please Log on Below<br>Please use the Email ID provided during registration as Username to Log On<br>Account Information<br>Username<br>Password<br>Forget your password?<br>Log On |

FIGURE 1. AZ Web File Welcome Screen

| O Taxes gov                           | Dep                                   | State of Arizona<br>artment of Revenue | Acizones official web s                | V        |
|---------------------------------------|---------------------------------------|----------------------------------------|----------------------------------------|----------|
| Setting the Standard for Tax Services |                                       |                                        |                                        |          |
| • Home                                | Payroll Service                       | Company Regis                          | stration                               |          |
| • Register                            | * Business Name                       |                                        |                                        |          |
| Resources                             | DBA - Doing Business As               |                                        |                                        |          |
| Contact Us                            | * Business Email Address              |                                        |                                        |          |
|                                       | Identification Numbers                | * Tax Payer Id                         | * Tax Payer Id Type EIN 🗸 Register for | EIN      |
|                                       | * Transmit Method                     | Web Service 🗸 What's This              |                                        |          |
|                                       | * Preparer or Transmitter             | O Preparer O Transmitter               |                                        |          |
|                                       | Transmitter Identification<br>Numbers | * EFIN                                 | * ETIN                                 |          |
|                                       | Mailing Address                       | * Address 1                            |                                        |          |
|                                       | (Please us this check box if the      | Address 2                              |                                        |          |
|                                       | mailing address is a P.O. box)        | * City                                 | * State ARIZONA                        | ~        |
|                                       | This is a PO Box                      | * Zip                                  | * Phone                                | J        |
|                                       | Primary Address                       | * Address 1                            |                                        |          |
|                                       | (Please list physical address of      | Address 2                              |                                        |          |
|                                       | uie business)                         | * City                                 | * State ARIZONA                        | ~        |
|                                       | Same as mailing                       | * Zip                                  |                                        |          |
|                                       |                                       |                                        |                                        | Register |

FIGURE 2. Payroll Service Company Registration Screen

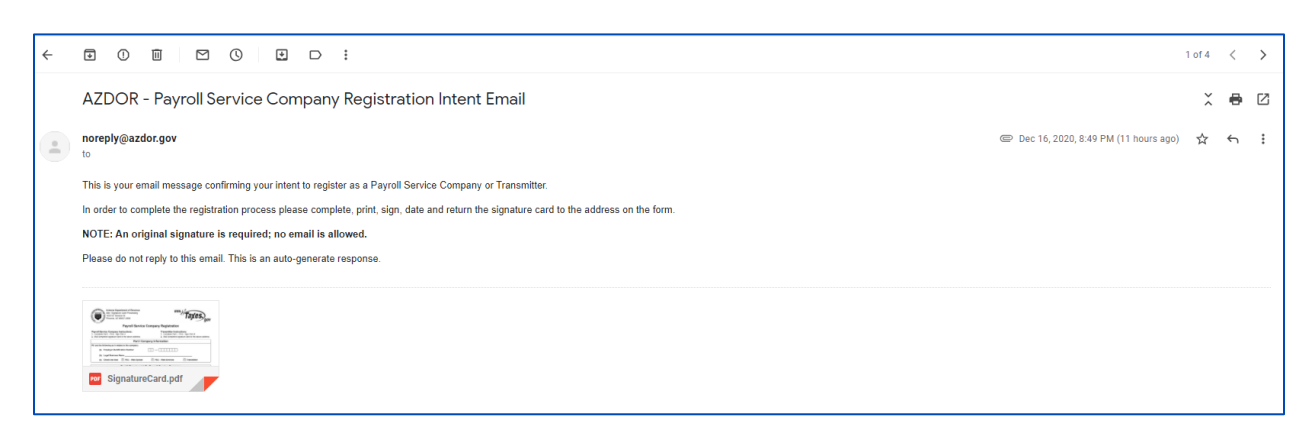

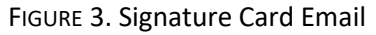

| - |                                                                                         | 1 of 4 |   | < |
|---|-----------------------------------------------------------------------------------------|--------|---|---|
|   | AZDOR - Payroll Service Company Registration Intent Email                               | X      | , | 8 |
|   | noreply@azdor.gov Dec 16, 2020, 9:05 PM (11 hours av<br>to                              | i) Z   | r | 4 |
|   | Please use the following link to complete your registration https://efile.actaxes.gov// |        |   |   |
|   |                                                                                         |        |   |   |
|   | ← Reply → Forward                                                                       |        |   |   |

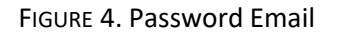

| C Taxes,                              | State of Arizona<br>Department of Revenue                              | AZZ.GOV |
|---------------------------------------|------------------------------------------------------------------------|---------|
| Setting the Standard for Tax Services |                                                                        |         |
| • Home                                | Create Account                                                         |         |
| Register                              | Password must be 8 characters long and include each of the following:  |         |
| User Guide                            | Uppercase Letter     Lowercase Letter     Number     Special Character |         |
|                                       | New password<br>Confirm nev password<br>Compete Registration           |         |

FIGURE 5. Create Account – Password Creation

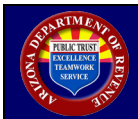

| State of Arizona Department of Revenue                                                                                                    |         |        |
|----------------------------------------------------------------------------------------------------|---------|--------|
| i have been                                                                                                    | € Login | AZ.GOV |
| AZ Web File User Login                                                                                                    |         |        |
| Logo Contraction of the second second s |         |        |
| 🕇 🥩 in 🎍 🗞   Philacy   Accessibility   & 2020 Access Department of Revenue                                                                                                    |         |        |

FIGURE 6. AZ Web File User Login Screen

|                                                | State of Arizona Department of Revenue                                     |           |        |
|------------------------------------------------|----------------------------------------------------------------------------|-----------|--------|
| Current user:                                  |                                                                            | (+ Logout | AZ.GOV |
|                                                |                                                                            |           |        |
| Transmission                                   | Welcome!                                                                   |           |        |
| Resources<br>W-2/10PP Resistration Information | Plasa choose from the left manu.                                           |           |        |
|                                                | To transmit a file you can access the W3DL in the Resources Ink.           |           |        |
|                                                |                                                                            |           |        |
|                                                |                                                                            |           |        |
|                                                |                                                                            |           |        |
|                                                |                                                                            |           |        |
|                                                |                                                                            |           |        |
|                                                |                                                                            |           |        |
|                                                |                                                                            |           |        |
|                                                |                                                                            |           |        |
|                                                |                                                                            |           |        |
|                                                |                                                                            |           |        |
|                                                |                                                                            |           |        |
|                                                |                                                                            |           |        |
|                                                |                                                                            |           |        |
|                                                |                                                                            |           |        |
|                                                | f 🍠 in 🦉 🔅   Privacy   Accessibility   🗢 2028 Accons Department of Revenue |           |        |

FIGURE 7. Welcome Screen (Registration Information)

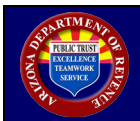

| Field                | DescriptionSee figure 8                                                                                                    |
|----------------------|----------------------------------------------------------------------------------------------------|
|                      | Enter the Software ID that will be used for transmission of W-2 and 1099 data. The                                                          |
| Software ID          | Software ID is alphanumeric with a maximum of 10 characters.                                                                                |
|                      | Enter the IP Address(es) that will be used for transmission of W-2 and 1099 data.<br>Select 'Add Additional IPs' if more fields are needed. |
| IP Address           | Note 1: An IP range cannot be accepted. Additionally, rolling IP addresses will need to be updated when they change.                        |
|                      | Note 2: It may take up to three business days for new IP Addresses to be whitelisted.                                                       |
| X 500                | Click 'Choose File' and navigate to location where the X.509 Certificate that will be                                                       |
| A.309<br>Cortificato | used for Arizona Department of Revenue (ADOR) transmissions is stored and select                                                            |
| Certificate          | that file.                                                                                                    |
| Effective Date       | Enter the effective dates for the Software ID, IP Address and X.509 Certificate.                                                            |
| Expiration Date      | Enter the expiration date for the Software ID, IP Address and X.509 Certificate.                                                            |
| Save                 | Saves entered registration information.                                                                                                    |
| Clear                | Clears all entered registration information.                                                                                                |

## 1.1.2. Enter Additional W-2 and 1099 Registration Information

|                                                              |                                                                                                    | State           | of Arizona Department of Revenue   |                               |                   |           |        |  |
|--------------------------------------------------------------|----------------------------------------------------------------------------------------------------|-----------------|------------------------------------|-------------------------------|-------------------|-----------|--------|--|
| Current user:                                                |                                                                                                    |                 |                                    |                               |                   | (+ Logout | AZ.GOV |  |
| Transmission<br>Resources<br>W21009 Regeleration Information | Additional W-2 and 1099 Regis<br>- Pass provide additional W-2 of 100 regulation induced to a<br>- The submitted must be provide table in a be to instruction<br>- The iP Adverses may take up to 2 business days to athletic. | stration Inform | nation                             |                               |                   |           |        |  |
|                                                              |                                                                                                    |                 | Software Id I                      | nformation                    |                   |           |        |  |
|                                                              | Software ID *                                                                                                    |                 | Effective Date *                   |                               | Expiration Date * |           |        |  |
|                                                              | · · · · · · · · · · · · · · · · · · ·                                                                                                    | 2               | MMDD/YYYY                          | 2                             | MMDD/YYYY         |           |        |  |
|                                                              |                                                                                                    |                 |                                    |                               |                   |           |        |  |
|                                                              |                                                                                                    |                 | IP Address I                       | nformation                    |                   |           |        |  |
|                                                              | IP Address *                                                                                                    |                 | Effective Date *                   |                               | Expiration Date * |           |        |  |
|                                                              |                                                                                                    | 1               | MMDD/YYYY                          | 2                             | MMOD/YYYY         | 8         |        |  |
|                                                              |                                                                                                    |                 |                                    |                               |                   |           |        |  |
|                                                              | X.509 Certificate Upload                                                                                                    |                 |                                    |                               |                   |           |        |  |
|                                                              | X.509 Certificate *                                                                                                    |                 | Effective Date *                   |                               | Expiration Date 1 |           |        |  |
|                                                              | Chopse File No file chosen                                                                                                    | 4               | MMDD/YYYY                          | 8                             | MM/DD/YYYY        | 8         |        |  |
|                                                              |                                                                                                    |                 |                                    |                               |                   |           |        |  |
|                                                              |                                                                                                    |                 |                                    |                               |                   |           |        |  |
|                                                              | Clear Save                                                                                                    |                 |                                    |                               |                   |           |        |  |
|                                                              |                                                                                                    |                 |                                    |                               |                   |           |        |  |
|                                                              | f                                                                                                    | 🎽 in 💩 🎖        | Privacy   Accessibility   @ 2020 A | Arizona Department of Revenue |                   |           |        |  |
|                                                              |                                                                                                    |                 |                                    |                               |                   |           |        |  |

FIGURE 8. Additional Registration Information Screen

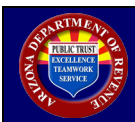

# 1.2. Update W-2 and 1099 Registration Information

| Step | Description                                                                                                    |
|------|----------------------------------------------------------------------------------------------------|
| 1    | In the left menu, click 'W-2/1099 Registration Information.'<br>The registration details associated with the account will be presented.<br>See figures 9 and 10                   |
| 2    | Select 'Edit' to the right of the column that requires updating.<br>The selected item will expand and current information will be displayed.<br>See figures 10 and 11             |
| 3    | Edit the necessary information and click 'Update.' Changes will reflect on the associated<br>line.<br>If 'Cancel' is selected, all updates will be lost.<br>See figures 12 and 13 |

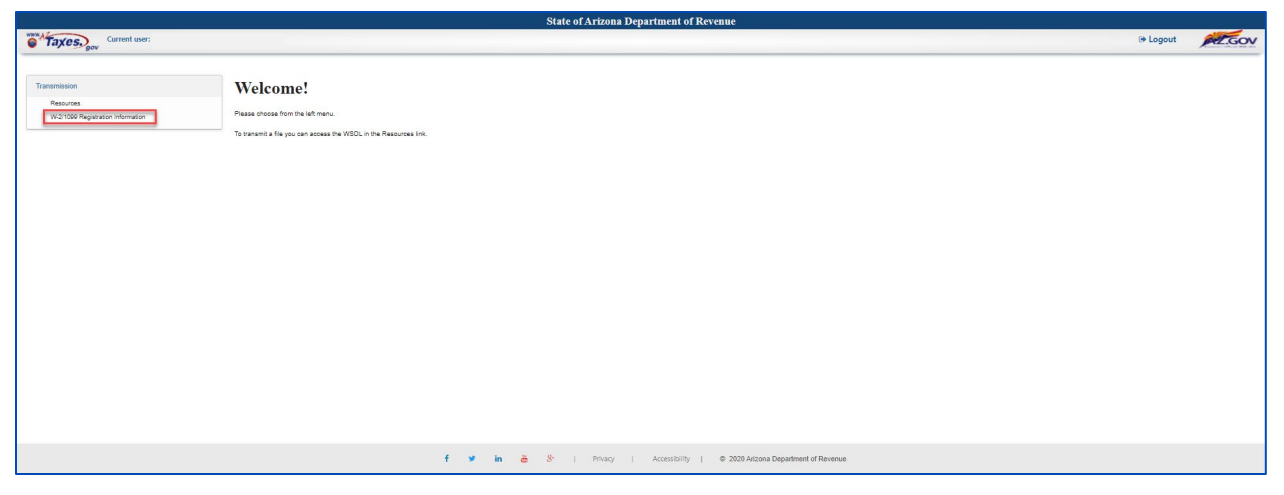

FIGURE 9. Welcome Screen (Registration Information)

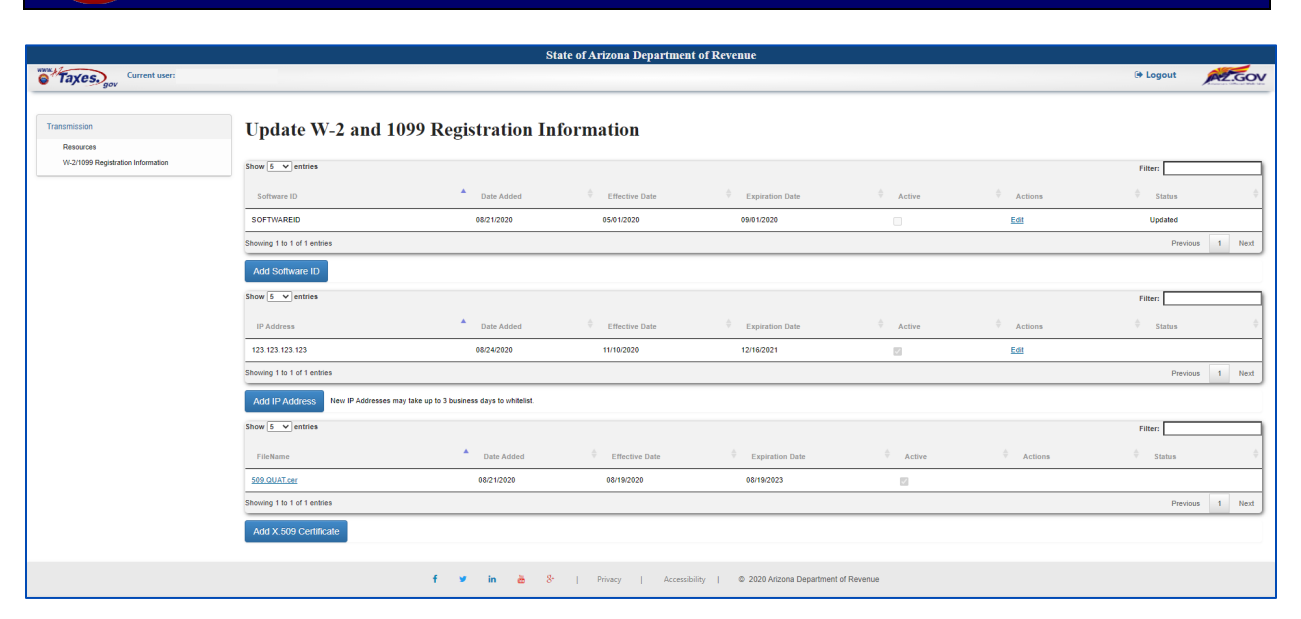

FIGURE 10. Update W-2 and 1099 Registration Information Screen

|                                               |                                     | St                                         | tate of Arizona Departmen | t of Revenue                       |            |                       |                                              |
|-----------------------------------------------|-------------------------------------|--------------------------------------------|---------------------------|------------------------------------|------------|-----------------------|----------------------------------------------|
| Gurrent user:                                 |                                     |                                            |                           |                                    |            |                       | Logout                                       |
|                                               | _                                   |                                            |                           |                                    |            |                       |                                              |
| Transmission                                  | Update W-2 and 10                   | 99 Registration In                         | formation                 |                                    |            |                       |                                              |
| Resources<br>W 2/1099 Replatation Information |                                     |                                            |                           |                                    |            |                       |                                              |
| The regulation monitoria                      | Show 5 v entries                    |                                            |                           |                                    |            |                       | Filter:                                      |
|                                               | Software ID                         | A Date Added                               | ÷ Effective Date          | ÷ Expiration Date                  | 🔅 Active   | +<br>+<br>Actions     | $\frac{A}{\nabla}$ Status $\frac{A}{\nabla}$ |
|                                               | SOFTWAREID                          | 08/21/2020                                 | 05/01/2020                | 09/01/2020                         |            | Edit                  | Updated                                      |
|                                               | Showing 1 to 1 of 1 entries         |                                            |                           |                                    |            |                       | Previous 1 Next                              |
|                                               | Add Software ID                     |                                            |                           |                                    |            |                       |                                              |
|                                               | Show 5 v entries                    |                                            |                           |                                    |            |                       | Filter:                                      |
|                                               | IP Address                          | Date Added                                 | Effective Date            | Expiration Date                    | Active     | Actions               | ♦ Status ♦                                   |
|                                               | 123.123.123.123                     | 08/24/2020                                 | 11/10/2020                | 12/16/2021                         |            | Edit                  |                                              |
|                                               | Showing 1 to 1 of 1 entries         |                                            |                           |                                    |            |                       | Previous 1 Next                              |
|                                               | Add IP Address New IP Addresses may | y take up to 3 business days to whitelist. |                           |                                    |            |                       |                                              |
|                                               | Show 6 entries                      |                                            |                           |                                    |            |                       | Filter:                                      |
|                                               | FileName                            | Date Added                                 | ÷ Effective Date          | ÷ Expiration Date                  | 🕆 Active   | $\frac{1}{2}$ Actions | 🚔 Status 🚔                                   |
|                                               | 509 QUAT cer                        | 08/21/2020                                 | 08/19/2020                | 08/19/2023                         |            |                       |                                              |
|                                               | Showing 1 to 1 of 1 entries         |                                            |                           |                                    |            |                       | Previous 1 Next                              |
|                                               | Add X.509 Certificate               |                                            |                           |                                    |            |                       |                                              |
|                                               |                                     |                                            |                           |                                    |            |                       |                                              |
|                                               |                                     | f 🎔 in 💩 8.                                | Privacy   Accessib        | sility   © 2020 Arizona Department | of Revenue |                       |                                              |

FIGURE 11. Information Update Entry Action 1

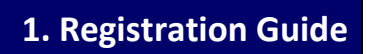

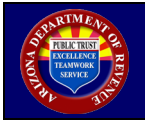

|                                                |                                                           | State              | e of Arizona Department of | Revenue                                              |          |                |                                                      |
|------------------------------------------------|-----------------------------------------------------------|--------------------|----------------------------|------------------------------------------------------|----------|----------------|------------------------------------------------------|
| Current user:                                  |                                                           |                    |                            |                                                      |          |                | (+ Logout                                            |
|                                                |                                                           |                    |                            |                                                      |          |                |                                                      |
| Transmission                                   | Update W-2 and 1099 Regist                                | tration Informat   | ion                        |                                                      |          |                |                                                      |
| Resources<br>W-2/1099 Registration Information | Show 5 v entries                                          |                    |                            |                                                      |          |                | Filter:                                              |
|                                                | Software ID                                               | Date Added         | ÷ Effective Date           | ÷ Expiration Date                                    | ÷ Active | ÷ Actions      | ÷ Status ÷                                           |
|                                                | SOFTWAREID                                                | 08/21/2020         | 05/01/2020                 | 09/01/2020                                           |          | Edt            | Updated                                              |
|                                                | Software ID * SOFTWAREID                                  |                    |                            |                                                      |          |                |                                                      |
|                                                | Effective Date * 05/01/2020                               |                    |                            |                                                      |          |                |                                                      |
|                                                | Expiration Date * 09/01/2020                              |                    |                            |                                                      |          |                |                                                      |
|                                                | Canoel Update                                             |                    |                            |                                                      |          |                |                                                      |
|                                                | Showing 1 to 1 of 1 entries                               |                    |                            |                                                      |          |                | Previous 1 Next                                      |
|                                                | Add Software ID                                           |                    |                            |                                                      |          |                |                                                      |
|                                                | Show 5 ventries                                           |                    |                            |                                                      |          |                | Filter:                                              |
|                                                | IP Address                                                | Date Added         | ÷ Effective Date           | ÷ Expiration Date                                    | ÷ Active | +<br>v Actions | $\frac{d}{\nabla}$ Status $\frac{d}{\nabla}$         |
|                                                | 123.123.123.123                                           | 08/24/2020         | 11/10/2020                 | 12/16/2021                                           | 2        | Edt            |                                                      |
|                                                | Showing 1 to 1 of 1 entries                               |                    |                            |                                                      |          |                | Previous 1 Next                                      |
|                                                | Add IP Address New IP Addresses may take up to 3 business | days to whitelist. |                            |                                                      |          |                |                                                      |
|                                                | Show 5 ventries                                           |                    |                            |                                                      |          |                | Filter:                                              |
|                                                | FileName                                                  | Date Added         | ÷ Effective Date           | ÷ Expiration Date                                    | ÷ Active | Actions        | $ \stackrel{+}{\tau} $ Status $ \stackrel{+}{\tau} $ |
|                                                | 509.QUAT.cer                                              | 08/21/2020         | 08/19/2020                 | 08/19/2023                                           |          |                |                                                      |
|                                                | Showing 1 to 1 of 1 entries                               |                    |                            |                                                      |          |                | Previous 1 Next                                      |
|                                                | Add X.509 Certificate                                     |                    |                            |                                                      |          |                |                                                      |
|                                                |                                                           |                    |                            |                                                      |          |                |                                                      |
|                                                |                                                           | f 🌶 in 💩 8°        | Privacy   Accessibility    | <ul> <li>© 2020 Arizona Department of Rev</li> </ul> | anue     |                |                                                      |

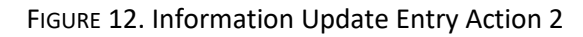

|                                                |                                 | St                                                                           | ate of Arizona Departmen | t of Revenue                       |              |           |                 |  |  |  |  |
|------------------------------------------------|---------------------------------|------------------------------------------------------------------------------|--------------------------|------------------------------------|--------------|-----------|-----------------|--|--|--|--|
| Taxes. gov Current user:                       |                                 |                                                                              |                          |                                    |              |           | logout          |  |  |  |  |
|                                                |                                 |                                                                              |                          |                                    |              |           |                 |  |  |  |  |
| Transmission                                   | Update W-2 and 1                | 1099 Registration In                                                         | formation                |                                    |              |           |                 |  |  |  |  |
| Resources<br>W-2/1099 Registration Information | Them Total and day              |                                                                              |                          |                                    |              |           |                 |  |  |  |  |
| -                                              | snow <u>s</u> entries           |                                                                              |                          |                                    |              |           | Filter:         |  |  |  |  |
|                                                | Software ID                     | Date Added                                                                   | Effective Date           | Expiration Date                    | Active       | Actions   | 🗢 Status 🔶      |  |  |  |  |
|                                                | SOFTWAREID                      | 08/21/2020                                                                   | 05/01/2020               | 09/01/2020                         |              | Edit      | Updated         |  |  |  |  |
|                                                | Showing 1 to 1 of 1 entries     |                                                                              |                          |                                    |              |           | Previous 1 Next |  |  |  |  |
|                                                | Add Software ID                 |                                                                              |                          |                                    |              |           |                 |  |  |  |  |
|                                                | Show 5 v entries                |                                                                              |                          |                                    |              |           | Filter:         |  |  |  |  |
|                                                | IP Address                      | Date Added                                                                   | Effective Date           | Expiration Date                    | Active       | Actions   | \$ Status       |  |  |  |  |
|                                                | 123.123.123.123                 | 08/24/2020                                                                   | 11/10/2020               | 12/16/2021                         |              | Edit      |                 |  |  |  |  |
|                                                | Showing 1 to 1 of 1 entries     |                                                                              |                          |                                    |              |           | Previous 1 Next |  |  |  |  |
|                                                | Add IP Address New IP Addresses | Add IP Address New IP Addresses may take up to 3 business days to whitelist. |                          |                                    |              |           |                 |  |  |  |  |
|                                                | Show 5 v entries                |                                                                              |                          |                                    |              |           | Filter:         |  |  |  |  |
|                                                | FileName                        | Date Added                                                                   | ÷ Effective Date         | $\frac{1}{2}$ Expiration Date      | ÷ Active     | ÷ Actions | 🕆 Status 🔶      |  |  |  |  |
|                                                | 509 QUAT cer                    | 08/21/2020                                                                   | 08/19/2020               | 08/19/2023                         |              |           |                 |  |  |  |  |
|                                                | Showing 1 to 1 of 1 entries     |                                                                              |                          |                                    |              |           | Previous 1 Next |  |  |  |  |
|                                                | Add X 509 Certificate           |                                                                              |                          |                                    |              |           |                 |  |  |  |  |
|                                                |                                 | f 🍠 in 💩 8-                                                                  | Privacy   Accessi        | oility   © 2020 Arizona Department | t of Revenue |           |                 |  |  |  |  |

FIGURE 13. Information Update Entry Results

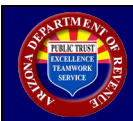

# 1.3. Add Additional W-2 and 1099 Registration Information

| Step | Description                                                                                                    |
|------|----------------------------------------------------------------------------------------------------|
| 1    | In the left menu, click 'W-2/1099 Registration Information.'<br>The registration details associated with the account will be presented.<br>See figures 14 and 15                                                                                                    |
| 2    | <ul> <li>For any bulleted option selected, a new row will be added and boxes will display to add the new registration information:</li> <li>Click 'Add Software ID' to add an additional Software ID.</li> <li>Click 'Add IP Address' to add an additional IP Address.</li> <li>Click 'Add X.509 Certificate' to add an additional X.509 Certificate.</li> </ul> |
| 3    | Enter the new information and click 'Add.'<br>A new row will be populated with additional data.<br>If 'Cancel' is selected, all updates will be lost.<br>See figures 18 and 19                                                                                                    |

| Current u                                      | ser:                                                              | () Logout | JAZ.GOV |
|------------------------------------------------|-------------------------------------------------------------------|-----------|---------|
| Transmission                                   | Welcome!                                                          |           |         |
| Resources<br>W-2/1099 Registration Information | Please choose from the left menu.                                 |           |         |
|                                                | To transmit a file you can access the WSDL in the Resources link. |           |         |

## FIGURE 14. Welcome Screen (Registration Information)

|                                    |                                         | St                                    | tate of Arizona Departmen | t of Revenue                                                                                                    |            |           |                                          |
|------------------------------------|-----------------------------------------|---------------------------------------|---------------------------|----------------------------------------------------------------------------------------------------|------------|-----------|------------------------------------------|
| Current user:                      |                                         |                                       |                           |                                                                                                    |            |           | logout                                   |
|                                    |                                         |                                       |                           |                                                                                                    |            |           |                                          |
| Transmission                       | Update W-2 and 109                      | 9 Registration In                     | formation                 |                                                                                                    |            |           |                                          |
| Resources                          | •                                       | 0                                     |                           |                                                                                                    |            |           |                                          |
| VI-2/1099 Registration Information | Show 5 v entries                        |                                       |                           |                                                                                                    |            |           | Filter:                                  |
|                                    | Software ID                             | Date Added                            | ÷ Effective Date          | $\frac{1}{\nabla}$ Expiration Date                                                                                 | 🕆 Active   | 🔶 Actions | $\Rightarrow$ Status $\Rightarrow$       |
|                                    | SOFTWAREID                              | 08/21/2020                            | 05/01/2020                | 09/01/2020                                                                                                    |            | Edit      | Updated                                  |
|                                    | Showing 1 to 1 of 1 entries             |                                       |                           |                                                                                                    |            |           | Previous 1 Next                          |
|                                    | Add Software ID                         |                                       |                           |                                                                                                    |            |           |                                          |
|                                    | Show 5 v entries                        |                                       |                           |                                                                                                    |            |           | Filter:                                  |
|                                    | IP Address                              | Date Added                            | ÷ Effective Date          | $\stackrel{\scriptscriptstyle \triangle}{_{\!\!\!\!\!\!\!\!\!\!\!\!\!\!\!\!\!\!\!\!\!\!\!\!\!\!\!\!\!\!\!\!\!\!\!$ |            | ÷ Actions | $\frac{1}{2}$ Status $\frac{1}{2}$       |
|                                    | 123.123.123.123                         | 08/24/2020                            | 11/10/2020                | 12/16/2021                                                                                                    |            | Edit      |                                          |
|                                    | Showing 1 to 1 of 1 entries             |                                       |                           |                                                                                                    |            |           | Previous 1 Next                          |
|                                    | Add IP Address New IP Addresses may tal | e up to 3 business days to whitelist. |                           |                                                                                                    |            |           |                                          |
|                                    | Show 5 v entries                        |                                       |                           |                                                                                                    |            |           | Filter:                                  |
|                                    | FileName                                | Date Added                            | ÷ Effective Date          | ÷ Expiration Date                                                                                                  | ÷ Active   | ÷ Actions | $\frac{A}{\Psi}$ Status $\frac{A}{\Psi}$ |
|                                    | 509 QUAT cer                            | 08/21/2020                            | 08/19/2020                | 08/19/2023                                                                                                    |            |           |                                          |
|                                    | Showing 1 to 1 of 1 entries             |                                       |                           |                                                                                                    |            |           | Previous 1 Next                          |
|                                    | Add X.509 Certificate                   |                                       |                           |                                                                                                    |            |           |                                          |
|                                    |                                         | f 🎔 in 💩 8-                           | Privacy   Accessib        | oility   © 2020 Arizona Department (                                                                               | of Revenue |           |                                          |

FIGURE 15. Update W-2 and 1099 Registration Information Screen

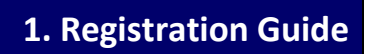

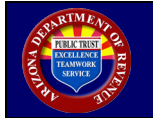

|                                                |                                 | St                                           | ate of Arizona Departmen | t of Revenue                       |            |           |                                         |
|------------------------------------------------|---------------------------------|----------------------------------------------|--------------------------|------------------------------------|------------|-----------|-----------------------------------------|
| Current user:                                  |                                 |                                              |                          |                                    |            |           | ( Logout                                |
|                                                |                                 |                                              |                          |                                    |            |           |                                         |
| Transmission                                   | Update W-2 and                  | 1099 Registration In                         | formation                |                                    |            |           |                                         |
| Resources<br>W-2/1099 Registration Information |                                 |                                              |                          |                                    |            |           |                                         |
|                                                | Show 5 v entries                |                                              |                          |                                    |            |           | Filter:                                 |
|                                                | Software ID                     | Date Added                                   | ÷ Effective Date         | ÷ Expiration Date                  | ÷ Active   | 🔶 Actions | 🗄 Status 🔶                              |
|                                                | SOFTWAREID                      | 08/21/2020                                   | 05/01/2020               | 09/01/2020                         |            | Edit      | Updated                                 |
|                                                | Showing 1 to 1 of 1 entries     |                                              |                          |                                    |            |           | Previous 1 Next                         |
|                                                | Add Software ID                 |                                              |                          |                                    |            |           |                                         |
|                                                | Show 5 v entries                |                                              |                          |                                    |            |           | Filter:                                 |
|                                                | IP Address                      | Date Added                                   | 🔶 Effective Date         | 🔶 Expiration Date                  | ♦ Active   | ÷ Actions | $\Leftrightarrow$ Status $\diamondsuit$ |
|                                                | 123.123.123.123                 | 08/24/2020                                   | 11/10/2020               | 12/16/2021                         |            | Edit      |                                         |
|                                                | Showing 1 to 1 of 1 entries     |                                              |                          |                                    |            |           | Previous 1 Next                         |
|                                                | Add IP Address New IP Addresses | may take up to 3 business days to whitelist. |                          |                                    |            |           |                                         |
|                                                | Show 5 v entries                |                                              |                          |                                    |            |           | Filter:                                 |
|                                                | FileName                        | Date Added                                   | ÷ Effective Date         | ÷ Expiration Date                  | ÷ Active   | ÷ Actions | 🗄 Status 🔶                              |
|                                                | 509.QUAT.cer                    | 08/21/2020                                   | 08/19/2020               | 08/19/2023                         |            |           |                                         |
|                                                | Showing 1 to 1 of 1 entries     |                                              |                          |                                    |            |           | Previous 1 Next                         |
|                                                | Add X.509 Certificate           |                                              |                          |                                    |            |           |                                         |
|                                                |                                 |                                              |                          |                                    |            |           |                                         |
|                                                |                                 | f 🎔 in 💩 8-                                  | Privacy   Accessib       | oility   © 2020 Arizona Department | of Revenue |           |                                         |

FIGURE 16. Add Information Action 1

|                                                |                                          |                                     | State of Arizona Department            | of Revenue                             |          |           |                       |
|------------------------------------------------|------------------------------------------|-------------------------------------|----------------------------------------|----------------------------------------|----------|-----------|-----------------------|
| Current user:                                  |                                          |                                     |                                        |                                        |          |           | logout                |
|                                                |                                          |                                     |                                        |                                        |          |           |                       |
| Transmission                                   | Update W-2 and 1099                      | Registration Inform                 | nation                                 |                                        |          |           |                       |
| Resources<br>W-2/1099 Registration Information | Show 5 v entries                         |                                     |                                        |                                        |          |           | Filter:               |
|                                                | Software ID                              | Date Added                          | Effective Date                         | Expiration Date                        | Active   | 🗄 Actions | ▲ Status ≑            |
| 1                                              | SOFTWAREID                               | 08/21/2020                          | 05/01/2020                             | 09/01/2020                             |          | Edit      | Updated               |
| 1                                              | NA                                       | NA                                  | N/A                                    | NA                                     | NA       | NA        |                       |
|                                                | Software ID *                            |                                     |                                        |                                        |          |           |                       |
|                                                | Effective Date * MM/DD/YYYYY             | 1                                   |                                        |                                        |          |           |                       |
|                                                | Expiration Date • MM/DD/YYYY             |                                     |                                        |                                        |          |           |                       |
|                                                | Cancel Add                               |                                     |                                        |                                        |          |           |                       |
|                                                | Showing 1 to 2 of 2 entries              |                                     |                                        |                                        |          |           | Previous 1 Next       |
|                                                | Add Software ID                          |                                     |                                        |                                        |          |           |                       |
|                                                | Show 5 v entries                         |                                     |                                        |                                        |          |           | Filter:               |
|                                                | IP Address                               | Date Added                          | $\frac{\Delta}{\nabla}$ Effective Date | ÷ Expiration Date                      | 0 Active | + Actions | ≑ Status ≑            |
|                                                | 123.123.123.123                          | 08/24/2020                          | 11/10/2020                             | 12/16/2021                             |          | Edit      |                       |
|                                                | Showing 1 to 1 of 1 entries              |                                     |                                        |                                        |          |           | Previous 1 Next       |
|                                                | Add IP Address New IP Addresses may take | up to 3 business days to whitelist. |                                        |                                        |          |           |                       |
|                                                | Show 5 v entries                         |                                     |                                        |                                        |          |           | Filter:               |
|                                                | FileName                                 | Date Added                          | 0 Effective Date                       | Expiration Date                        | Active   | Actions   | φ <sub>Status</sub> φ |
|                                                | 508.QUAT.cer                             | 08/21/2020                          | 08/19/2020                             | 08/19/2023                             | 12       |           |                       |
|                                                | Showing 1 to 1 of 1 entries              |                                     |                                        |                                        |          |           | Previous 1 Next       |
|                                                | Add X 509 Certificate                    |                                     |                                        |                                        |          |           |                       |
|                                                |                                          |                                     |                                        |                                        |          |           |                       |
|                                                |                                          | f 🗴 in 🛎                            | 8º   Privacy   Accessibi               | iity   © 2020 Arizona Department of Re | svenue   |           |                       |
|                                                |                                          |                                     |                                        |                                        |          |           |                       |

FIGURE 17. Add Information Action 2

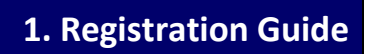

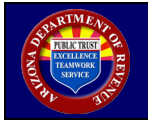

|                                   |                                            | ÷                                  | мате от жидона тератинент | OI INCVERIUE                         |          |           | and the second second second second second second second second second second second second second second secon |
|-----------------------------------|--------------------------------------------|------------------------------------|---------------------------|--------------------------------------|----------|-----------|----------------------------------------------------------------------------------------------------|
| Current user:                     |                                            |                                    |                           |                                      |          |           | (+ Logout                                                                                                    |
|                                   |                                            |                                    |                           |                                      |          |           |                                                                                                    |
| Transmission                      | Update W-2 and 1099                        | <b>Registration Inform</b>         | nation                    |                                      |          |           |                                                                                                    |
| Resources                         | 1                                          | 8                                  |                           |                                      |          |           |                                                                                                    |
| W-2/1099 Registration Information | Show 5 v entries                           |                                    |                           |                                      |          |           | Filter:                                                                                                    |
|                                   | Software ID                                | A Date Added                       | ÷ Effective Date          | ÷ Expiration Date                    | ÷ Active | ÷ Actions | ▲ Status ≑                                                                                                    |
|                                   | SOFTWAREID                                 | 08/21/2020                         | 05/01/2020                | 09/01/2020                           |          | Edit      | Updated                                                                                                    |
|                                   | NIA                                        | NA                                 | N/A                       | NA                                   | NA       | NA        |                                                                                                    |
|                                   | Software ID * SECONDID                     | 1                                  |                           |                                      |          |           |                                                                                                    |
|                                   | Effective Date * +2004/2020                |                                    |                           |                                      |          |           |                                                                                                    |
|                                   | Evolution Date 1                           |                                    |                           |                                      |          |           |                                                                                                    |
|                                   | 12012021                                   | 1                                  |                           |                                      |          |           |                                                                                                    |
|                                   | Cancel Add                                 |                                    |                           |                                      |          |           |                                                                                                    |
|                                   | Showing 1 to 2 of 2 entries                |                                    |                           |                                      |          |           | Previous 1 Next                                                                                                 |
|                                   | Add Software ID                            |                                    |                           |                                      |          |           |                                                                                                    |
|                                   | Show 5 V entries                           |                                    |                           |                                      |          |           | Filter:                                                                                                    |
|                                   | IP Address                                 | Date Added                         | Effective Date            | Expiration Date                      | Active   | Actions   | ⇔ Status ¢                                                                                                    |
|                                   | 123.123.123.123                            | 08/24/2020                         | 11/10/2020                | 12/16/2021                           |          | Edit      |                                                                                                    |
|                                   | Showing 1 to 1 of 1 entries                |                                    |                           |                                      |          |           | Previous 1 Next                                                                                                 |
|                                   | Add IP Address New IP Addresses may take u | p to 3 business days to whitelist. |                           |                                      |          |           |                                                                                                    |
|                                   | Show 5 v entries                           |                                    |                           |                                      |          |           | Filter:                                                                                                    |
|                                   | FileName                                   | Date Added                         | ÷ Effective Date          | ÷ Expiration Date                    | ÷ Active | ÷ Actions | $ \phi $ Status $\phi$                                                                                          |
|                                   | 509.QUAT.cer                               | 08/21/2020                         | 08/19/2020                | 08/19/2023                           | 12       |           |                                                                                                    |
|                                   | Showing 1 to 1 of 1 entries                |                                    |                           |                                      |          |           | Previous 1 Next                                                                                                 |
|                                   | Add X.509 Certificate                      |                                    |                           |                                      |          |           |                                                                                                    |
|                                   |                                            |                                    |                           |                                      |          |           |                                                                                                    |
|                                   |                                            | f 🎔 in 🛎 S                         | Privacy   Accessibili     | ty   © 2020 Arizona Department of Re | wenue    |           |                                                                                                    |

FIGURE 18. Add Information Action 3

|                                    |                                     |                                            | State of Arizona Department | of Revenue                             |          |               |                 |
|------------------------------------|-------------------------------------|--------------------------------------------|-----------------------------|----------------------------------------|----------|---------------|-----------------|
| Current user:                      |                                     |                                            |                             |                                        |          |               | (+ Logout       |
|                                    |                                     |                                            |                             |                                        |          |               |                 |
| Transmission                       | Update W-2 and 10                   | 99 Registration Inform                     | nation                      |                                        |          |               |                 |
| Resources                          |                                     |                                            |                             |                                        |          |               |                 |
| The fore region and find the state | Show 5 v entries                    |                                            |                             |                                        |          |               | Filter:         |
|                                    | Software ID                         | Date Added                                 | ÷ Effective Date            | ÷ Expiration Date                      | 🕆 Active | Actions       | ▲ Status 🔶      |
|                                    | SECONDID                            | 12/01/2020                                 | 12/01/2020                  | 12/01/2021                             |          | Edit   Delete | Added           |
|                                    | SOFTWAREID                          | 08/21/2020                                 | 05/01/2020                  | 09/01/2020                             | 8        | Edit   Delete | Updated         |
|                                    | Showing 1 to 2 of 2 entries         |                                            |                             |                                        |          |               | Previous 1 Next |
|                                    | Add Software ID                     |                                            |                             |                                        |          |               |                 |
|                                    | Show 5 v entries                    |                                            |                             |                                        |          |               | Filter:         |
|                                    | IP Address                          | A Date Added                               | 0 Effective Date            | Expiration Date                        | Active   | Actions       | ♦ Status ♦      |
|                                    | 123.123.123.123                     | 08/24/2020                                 | 11/10/2020                  | 12/16/2021                             | 12       | E43           |                 |
|                                    | Showing 1 to 1 of 1 entries         |                                            |                             |                                        |          |               | Previous 1 Next |
|                                    | Add IP Address New IP Addresses may | y take up to 3 business days to whitelist. |                             |                                        |          |               |                 |
|                                    | Show 5 V entries                    |                                            |                             |                                        |          |               | Filter:         |
|                                    | FileName                            | A Date Added                               | 0 Effective Date            | Expiration Date                        | 0 Active | Actions       | 0 Status 0      |
|                                    | 509.QUAT.cer                        | 08/21/2020                                 | 08/19/2020                  | 08/19/2023                             | 2        |               |                 |
|                                    | Showing 1 to 1 of 1 entries         |                                            |                             |                                        |          |               | Previous 1 Next |
|                                    | Add X.509 Certificate               |                                            |                             |                                        |          |               |                 |
|                                    |                                     |                                            |                             |                                        |          |               |                 |
|                                    |                                     | f 🛩 in 🛎                                   | 8   Privacy   Accessibi     | lity   © 2020 Arizona Department of Re | evenue   |               |                 |

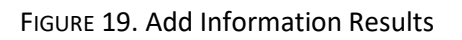

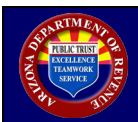

## 1.4. Transmit W-2 and 1099 Information

| Step | Description                                                                                    |
|------|------------------------------------------------------------------------------------------------|
| 1    | Click 'Resources' in the left menu.<br>See figure 20                                           |
| 2    | Click 'W-2 and 1099 WSDL.' Use the WSDL provided to transmit W-2 and 1099 files. See figure 21 |

| State of Arizona Department of Revenue                        |                                                                                                    |          |
|---------------------------------------------------------------|----------------------------------------------------------------------------------------------------|----------|
| Taxes, gov Current user:                                      |                                                                                                    | 🖗 Logout |
| ransmission<br>Resources<br>W-2/1099 Registration Information | Welcome!<br>Please choose from the left menu.<br>To transmit a file you can access the WSDL in the Resources link. |          |
|                                                               |                                                                                                    |          |
|                                                               |                                                                                                    |          |

## FIGURE 20. Welcome Screen (Resources)

|                                                                |                                                                                                    | State of Arizona Department of Revenue                                                                                                    |        |
|----------------------------------------------------------------|----------------------------------------------------------------------------------------------------|----------------------------------------------------------------------------------------------------|--------|
| Current user:                                                  |                                                                                                    |                                                                                                    | logout |
| Transmission<br>Resources<br>W-2/1099 Registration Information | Resources                                                                                                    |                                                                                                    |        |
|                                                                | All forms are in PDF format and require Adobe Acrebat Read                                                                                                    | TANT - Please read!                                                                                                    |        |
|                                                                | <ul> <li>To download Acrobat Reader, with Addobit x with bills. If you have been been as a set of the same think with a set of the same think when a valiable. All forms are downloaded.</li> <li>You will NOT be able to save the completed form unless you</li> </ul> | we the Anobia Reserve gene. Cisk:T-Key", Then "Clock for Updove".<br>serve, please get the initial vigilation for Anobia Reserve.<br>To your system and then completed and printed or prested and completed by hand<br>have the UP version Action Actionat.                                                                                                    |        |
|                                                                | User Guides  Preparer User, Guide  Transmitter Implementation Quide  U-22 and 1099 VISDL                                                                                                    | Authorization Forms     International (Statistication (MOU))     International (Statistication (Statistication (Statistication (Statistication)))     International (Statistication)     International (Statistication)     Constant Discourse Statistication (Statistication)     Constant Discourse Statistication (Anthonormal Torm (20))     Constant Discourse Statistication (Anthonormal Torm (20)) |        |
|                                                                |                                                                                                    |                                                                                                    |        |

FIGURE 21. W-2 and 1099 WSDL Selection

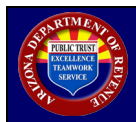

## 2.1. Introduction

In order to participate, the vendor must already be registered in AZ Web File as a **Web Service** - **Transmitter** and provide additional registration information. The steps are outlined in the above document.

The following fields are referenced throughout this document:

| Field                     | Description                                                                                                    |
|---------------------------|----------------------------------------------------------------------------------------------------|
| Email Address, Efin, Etin | Values are provided to ADOR via the AZFSET (AZ Web File) registration.                                                                                                    |
| Software ID               | Value is provided by the vendor and submitted to ADOR via the W-2/1099<br>Registration process.<br>Length: Up to 10<br>characters Type:<br>Alphanumeric<br>Example: VENDOR1            |
| SubmissionId              | Value is provided by the vendor. It is composed of the Softwareld plus<br>the vendor numbering scheme.<br>Length: Up to 30<br>characters Type:<br>Alphanumeric<br>Example: VENDOR00001 |

## 2.2. Requirements for File Transmissions

| Number | Requirement Description                                                                                                    |
|--------|----------------------------------------------------------------------------------------------------|
| 1      | File transfers between external contractors and the Arizona Department of Revenue website (ADOR) occurs via Simple Object Access Protocol (SOAP).                                                                                   |
| 2      | Vendor is required to transmit to ADOR W-2 (W-2 and 1099) data that is sent to the Internal Revenue Service (IRS)/Social Security Administration (SSA).                                                                             |
| 3      | The recommended file transfer frequency of the W-2 data, from vendor to ADOR, is hourly, and is available 24 hours a day, seven days a week.                                                                                        |
| 4      | Vendor must provide ADOR with the list of public IP addresses that are to be used for the SOAP transmissions.                                                                                                    |
| 5      | ADOR requires the vendor to procure and use a digital (X.509) certificate issued by one of the following Certificate Authorities: IdenTrust or ORC for authentication purposes. ADOR only accepts certificate-based authentication. |
| 6      | ADOR requires the authentication of a server and not of a person. The requirement affects the certificate type procured by the vendor.                                                                                              |
| 7      | Vendor is required to update its digital certificate every three years. The certificate must<br>be kept current. An expired or a revoked certificate will prevent the ability to transmit.                                          |

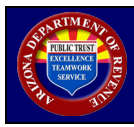

| Number | Requirement Description                                                                                                    |
|--------|----------------------------------------------------------------------------------------------------|
| 8      | Vendor is required to dedicate the use of the certificate to ADOR transmissions only and refrain from using it for any other services, besides ADOR.                                                                         |
| 9      | Encryption of the signing key is important to the vendor's system. Vendor is required not to store an unencrypted copy of the signing key on its system. The signing key should be stored in a standard encrypted key store. |

## 2.3. Functional Requirements for File Transmissions

### 2.3.1. SOAP Introduction

This section provides an overview of the following:

- Transmission methodology
- Transmission composition
- Data structure needed to transmit information to ADOR successfully

The system is an integrated, internet-based system for the electronic filing platform, using a Simple Object Access Protocol (SOAP), version 1.1 and the widely accepted Extensible Markup Language (XML) format. This is an industry standard used when identifying, storing, and transmitting data.

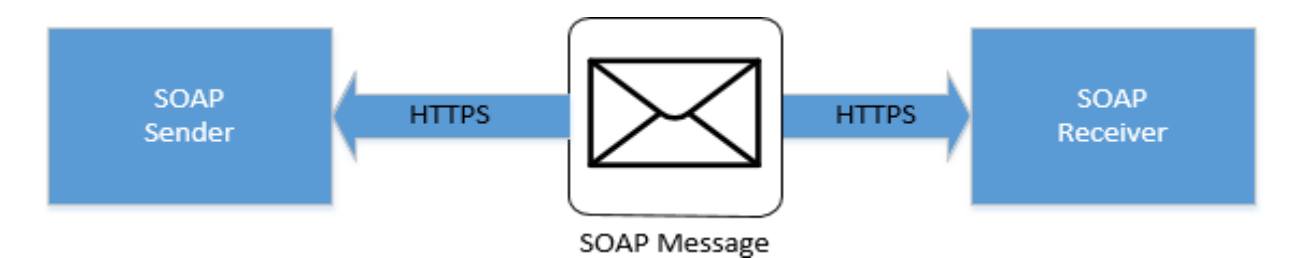

FIGURE 22. Generic SOAP Diagram

### 2.3.2. Transmission Using Application to Application Channel (A2A)

The data is exchanged in SOAP messages using the Web Application request-response model transport mechanism over an HTTPS connection.

A successful authentication is required before a sender can use any of the methods detailed below. Web Service endpoint Web Services Description Language (WSDL) will accommodate the credentials. A sender's software developers must use the WSDL file(s) provided by ADOR to build their application so that they can perform the authentication. The WSDL file for the production environment is not made available for download.

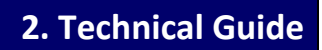

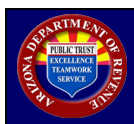

## 2.3.3. ADOR SOAP Methods

All SOAP messages follow the generic structure below:

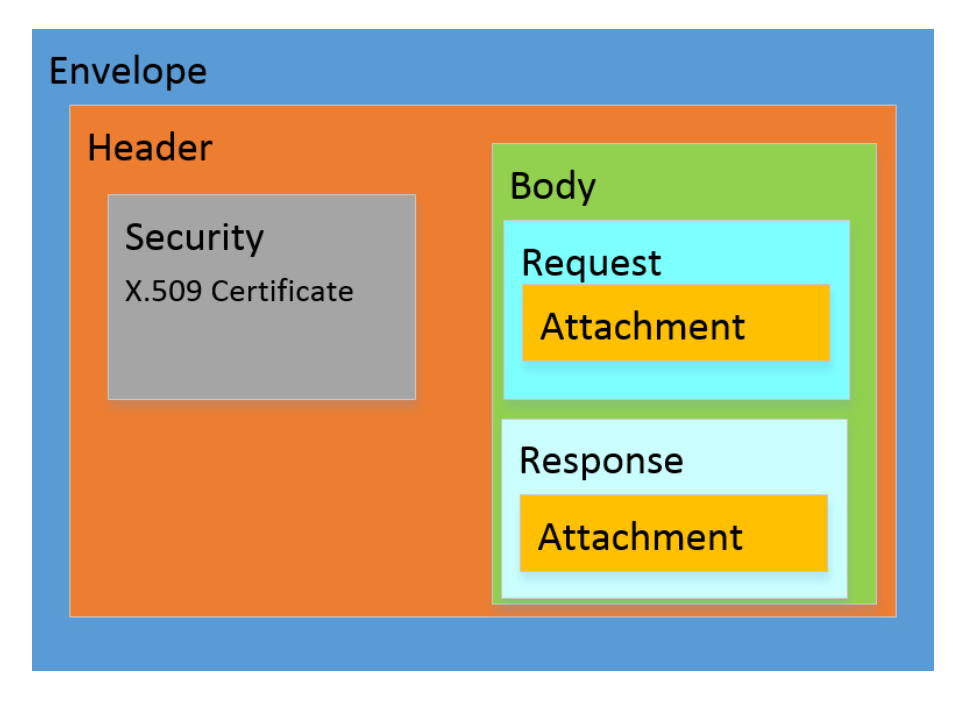

FIGURE 23. Generic SOAP Message Diagram

ADOR SOAP methods are:

- PING
- SendSubmissions
- GetAcks

All methods have two operations: request and response.

| 🛓 🔁 WSHttpBinding_IAZFsetVendorService |
|----------------------------------------|
| 🖶 🧭 GetAcks                            |
| i∰…Ø Ping                              |
| É…∅ SendSubmissions                    |

FIGURE 24. WSDL Diagram

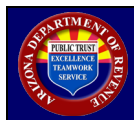

#### 2.3.3.1. ADOR SOAP Requests

All SOAP requests are initiated by the vendor and must contain the SOAP header and SOAP body, described below:

#### SOAP HEADER

The <Header/> includes the following "Security" section for authentication [Secure Sockets Layer (SSL) x.509]:

```
<o:Security s:mustUnderstand="1" xmlns:o="http://docs.oasis-open.org/wss/2004/01/oasis-200401-
wss-wssecurity-secext-1.0.xsd" xmlns:s="http://www.w3.org/2003/05/soap-envelope">
<u:Timestamp u:Id="_0" xmlns:u="http://docs.oasis-open.org/wss/2004/01/oasis-200401-wss-wssecurity-
utility- 1.0.xsd">
 <u:Created>2017-05-17T21:53:26.853Z</u:Created>
 <u:Expires>2017-05-17T21:58:26.853Z</u:Expires>
 </u:Timestamp>
 <c:SecurityContextToken u:Id="uuid-e825a17d-8e05-494b-b238-d5b9cd35030f-
    171" xmlns:c=http://schemas.xmlsoap.org/ws/2005/02/sc
    xmlns:u="http://docs.oasis-open.org/wss/2004/01/oasis-200401-wss-wssecurity-utility-1.0.xsd">
 <c:Identifier>urn:uuid:06db9004-d2c0-4712-8a5f-a69834103f9c</c:Identifier>
 </c:SecurityContextToken>
 <Signature xmlns="http://www.w3.org/2000/09/xmldsig#">
  <SignedInfo>
  <CanonicalizationMethod Algorithm="http://www.w3.org/2001/10/xml-exc-c14n#" />
  <SignatureMethod Algorithm="http://www.w3.org/2000/09/xmldsig#hmac-sha1" />
   <Reference URI="# 0">
    <Transforms>
     <Transform Algorithm="http://www.w3.org/2001/10/xml-exc-c14n#" />
    </Transforms>
    <DigestMethod Algorithm="http://www.w3.org/2000/09/xmldsig#sha1" />
    <DigestValue>fyQWXMnY5HMTBUXxzNAufLPRcOg=</DigestValue>
   </Reference>
  </SignedInfo>
  <SignatureValue>jHFd3X+gdHJ7IVt4CtlpnS4tiOA=</SignatureValue>
  <KeyInfo>
  <o:SecurityTokenReference>
    <o:Reference
                 ValueType="http://schemas.xmlsoap.org/ws/2005/02/sc/s
                 ct" URI="#uuid-e825a17d-8e05-494b-b238-d5b9cd35030f-
                 171" />
   </o:SecurityTokenReference>
 </KeyInfo>
 </Signature>
</o:Security>
```

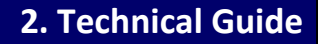

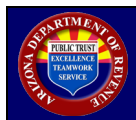

#### SOAP BODY

The <Body/> includes the following common fields:

| Field                     | Description                                          |
|---------------------------|------------------------------------------------------|
| ApplicationId             | Value provided by ADOR.                              |
| IPAddress                 | Vendor's server IP Address.                          |
| SessionId                 | Vendor's unique Session Identifier.                  |
| UserId                    | Vendor's Email Address.                              |
| UserName                  | Vendor's Software Id.                                |
| TransmitData.Ein          | Value provided by the vendor.                        |
| TransmitData.Efin         | Value provided by the vendor.                        |
| TransmitData.TransmitType | Type of data to transmit. Value is provided by ADOR. |
| TrackingId                | Vendors can ignore this field.                       |

#### 2.3.3.2. ADOR SOAP Responses

All SOAP responses are provided by ADOR and have the following common field:

Status - The possible values of the Status field are "Success," "Failure," or "NotSet."

#### SOAP RESPONSE HEADER

The <Header/> contains the following fields:

```
<s:Header>
<a:Action s:mustUnderstand="1">http://tempuri.org/IAZFsetVendorService/PingResponse</a:Action>
<a:RelatesTo>urn:uuid:2efd473f-dea9-4cfe-a528-27aea94a556b</a:RelatesTo>
<o: Security s: mustUnderstand="1"
xmlns:o="http://docs.oasis-open.org/wss/2004/01/oasis-200401-wss-wssecurity-secext-1.0.xsd">
<u: Security s: mustUnderstand="1"
xmlns:o="http://docs.oasis-open.org/wss/2004/01/oasis-200401-wss-wssecurity-secext-1.0.xsd">
<u: Timestamp u:ld="_0">
<u: Timestamp u:ld="_0">
<u: Timestamp u:ld="_0">
<u: Created>2020-04-25T01:07:06.197Z</u: Created>
<u: Expires>2020-04-25T01:12:06.197Z</u: Expires>
</u: Timestamp>
</o: Security>
</s: Header>
```

#### SOAP RESPONSE BODY

The <Body/> varies by each method, and is detailed under the Response section of the method.

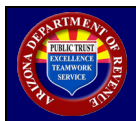

### 2.3.4. PING Method

PING service is available for the vendor to verify that ADOR services are running before the transmission is initiated.

#### 2.3.4.1. PING Request

The PING Request contains the standard "Header" and all the common fields for requests.

Below is a sample of the PING Request Body:

<Ping>
<request>
<ApplicationId>9DFF7FBC-2B8F-41A9-80F1-0000237333E5</ApplicationId>
<IPAddress>192.168.1.1</IPAddress>
<SessionId>F43BA649-7B7B-46EC-9353-0001D39F47BC</SessionId>
<TrackingId/>
<UserId>user@domain.com<UserId>
<UserId>user@domain.com<UserId>
<TransmitData>
<Efin>11</Efin>
<Etin>22</Etin>
<TransmitType>W2Data</TransmitType>
</TransmitData>
</request>
</Ping>

#### 2.3.4.2. ADOR PING Response Sample

Below is a sample of the ADOR PING response:

<Body> <PingResponse> <PingResult > <ErrorState/> <Status>Success</Status> <StatusMessage/> <Message>4/24/2020 6:28:36 PM</Message> </PingResult> </PingResponse> </Body>

Note: the Status field may contain either "Success," "Failure," or "NotSet" values.

#### 2.3.5. SendSubmissions Method

SendSubmissions is the core of the transmission because it contains the images and the associated metadata.

#### 2.3.5.1. SendSubmissions Request

The request method contains the following specific field:

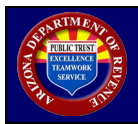

**XmlData** - Contains the values as shown in the *Appendix: PayLoad.xsd Diagram and Schema*. Refer to the "Create the <XMLData> field for SendSubmissions" section below, for detailed instructions.

A sample of the SendSubmissions SOAP Request is provided below:

```
<SendSubmissions>
  <request >
   <ApplicationId>9DFF7FBC-2B8F-41A9-80F1-0000237333E5</ApplicationId>
   <IPAddress>128.168.1.1</IPAddress>
   <SessionId >F43BA649-7B7B-46EC-9353-0001D39F47BC</SessionId>
   <TrackingId>
   <UserId> user@domain.com </UserId>
   <UserName>softwareid</UserName>
   <TransmitData>
    <Efin>11</Efin>
    <Etin>22</Etin>
    <TransmitType>W2Data</TransmitType>
   </TransmitData>
   <XmlData>&lt;Body
xmlns="http://schemas.xmlsoap.org/soap/envelope/"><GetNewSubmissionsResponse
xmlns:xsi="http://www.w3.org/2001/XMLSchema-instance"
xmlns:xsd="http://www.w3.org/2001/XMLSchema"
xmIns="http://www.irs.gov/efile/"><MoreAvailable&gt;false&lt;/MoreAvailable&gt;&lt;IRSDataList&gt;
&lt:C
ount>1</Count&gt;&lt;IRSData&gt;&lt;SubmissionId&gt;softwareid00002&lt;/SubmissionId&gt;&lt;/IRS
Data ></IRSDataList&gt;&lt;SubmissionsAttachmentMTOM
xsi:type="xsd:string">gAAAAAUABQAUAUAABvYLwAAAA==</SubmissionsAttachmentMTOM&gt;&lt;/Ge
tNe wSubmissionsResponse></Body&gt;</XmlData>
  </request>
  </SendSubmissions>
```

#### 2.3.5.2. Create the <XMLData> Field for SendSubmissions Request

Follow the steps below to create the <XMLData> field for the SendSubmissions Request.

| Step | Description                                                                                                    |
|------|----------------------------------------------------------------------------------------------------|
| 1    | A submission is composed of a text file that contains W-2 data. Each file must be named after<br>the Submission ID. If the file size exceeds 20 MB, it is required to send the data as multiple files<br>(Submission IDs).<br>The Social Security Administration limits W-2 files to 50,000 employer records or 1M<br>employee records. The IRS limits 1099 files to 99,000 payer records. |
| 2    | The text file is stored in a folder named "File," and then compressed. The resulting compressed file is also named after the Submission ID.                                                                                                    |
| 3    | A maximum of 20 submissions or 400 MB, whichever is reached first, are then zipped and compressed into a new archive that is subsequently converted to the serialized base-64 string.<br>Note: There can only be one main container that will hold all the submissions. There is no specific requirement for the name of the parent container. <i>See figure 15</i> .                      |

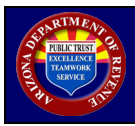

| Step | Description                                                                                                    |
|------|----------------------------------------------------------------------------------------------------|
| 4    | The base-64 string will populate the "SubmissionsAttachmentMTOM" field shown in the schema of the Payload.xml. See <i>Appendix</i> for the Schema of Payload.xml. |

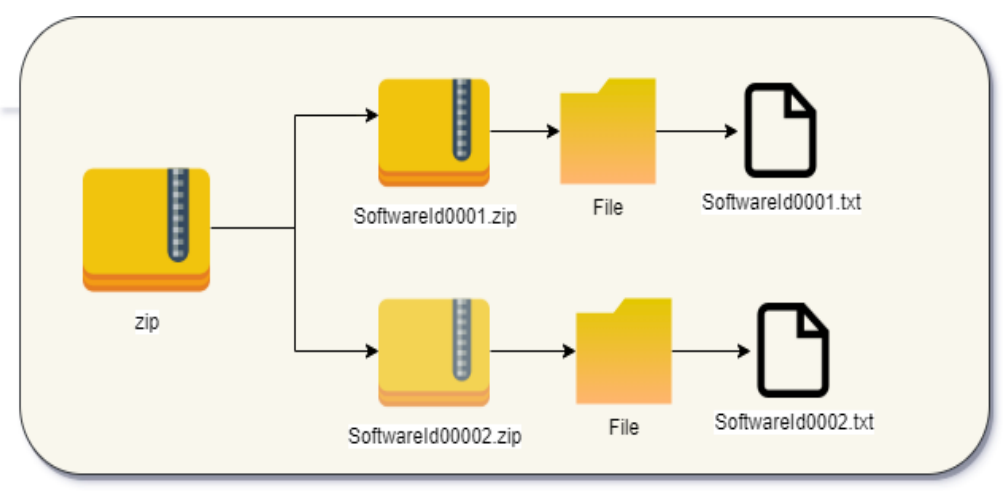

FIGURE 25. Create Base-64 String Diagram

| Step | Description                                                                                                    |
|------|----------------------------------------------------------------------------------------------------|
| 5    | Each submission ID must be listed in the IRSData node.                                                                                             |
| 6    | The Count field in the Payload schema will be populated with the count of all Submissions (count of SubmissionId) contained in the base-64 string. |
| 7    | For the purpose of this transmission, the vendor ignores the MoreAvailable field from Payload.xml schema.                                          |
| 8    | The XmlData field in the SendSubmissions SOAP message is the Payload.xml.                                                                          |

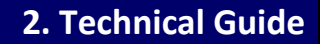

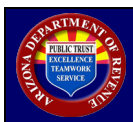

#### 2.3.5.3. SendSubmissions Response

A sample SendSubmissins Response is provided below:

<SendSubmissionsResponse> <SendSubmissionsResult> <ErrorState/> <Status>Success</Status> <StatusMessage/> <VendorData> <Errors/> <SubmissionStatusList/> <ZipPayloadId>440244</ZipPayloadId> </VendorData> <XmIData/> </SendSubmissionsResult> </SendSubmissionsResponse>

Note: The Status field may contain either of "Success," "Failure," or "NotSet" values. The ZipPayloadId field is an ADOR field. Vendors can ignore the field.

#### 2.3.6. GetVendorAcks Method

The GetVendorAcks Method is used to communicate the status of the submission IDs to the vendor. "Acks" stands for acknowledgements.

#### 2.3.6.1. GetVendorAcks Request

A vendor sends the list of software IDs that require a status update to ADOR.

```
<GetAcks>
 <request>
 <ApplicationId>9DFF7FBC-2B8F-41A9-80F1-0000237333E5</ApplicationId>
 <IPAddress>192.1.1.169</IPAddress>
 <SessionId>F43BA649-7B7B-46EC-9353-0001D39F47BC</SessionId>
 <TrackingId/>
 <UserId> user@domain.com </UserId>
 <UserName>softwareid</UserName>
  <Sublds>
  <string>softwareidfile011</string>
   <string>softwareidfile011</string>
  </SubIds>
  <TransmitData>
  <Efin>11</Efin>
  <Etin>22</Etin>
  <TransmitType>W2Data</TransmitType>
  </TransmitData>
 </request>
</GetAcks>
```

Note: The <SubIds> field contains a list of submission IDs.

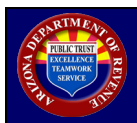

#### 2.3.6.2. GetVendorAcks Response

ADOR responds to the vendor with the status update of each submission ID included in the request. A coding sample is provided below.

<GetAcksResponse> <GetAcksResult> <ErrorState/> <Status>Success</Status> <StatusMessage/> <Message/> <VendorData> <Errors /> <SubmissionStatusList> <VendorSubmissionStatus> <RejectReasons /> <Status>Accepted</Status> <SubmissionId> softwareidfile0999</SubmissionId> </VendorSubmissionStatus> <VendorSubmissionStatus> <RejectReasons> <RejectReason> <RejectBusinessCode>4200</RejectBusinessCode> <RejectDescription>W2 Validation. FileName: AZDORDVLP00001 Error Code# </RejectDescription> </RejectReason> </RejectReasons> <Status>Rejected</Status> <SubmissionId>AZDORDVLP00001</SubmissionId> </VendorSubmissionStatus> </SubmissionStatusList> <ZipPayloadId/> </VendorData> </GetAcksResult> </GetAcksResponse>

Note: the status field may contain either of "Success," "Failure," or "NotSet" values.

### 2.3.7. SOAP Response Fields

The SOAP response contains the following fields:

<SubmissionStatusList> Collection <VendorSubmissionStatus> Collection <Status> <SubmissionId> <RejectReason> Collection <RejectReason> <RejectBusinessCode> <RejectDescription>

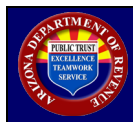

| Field                  | Description                                                                                            |
|------------------------|----------------------------------------------------------------------------------------------------|
| SubmissionStatusList   | The parent container that will hold all acknowledgements (VendorSubmissionStatus)                      |
| VendorSubmissionStatus | Field contains the status about a specific submission ID                                               |
| Status                 | Possible values are: Received, Not Received, Approved, Rejected or In<br>Progress                      |
| SubmissionId           | Value that was sent in the SendSubmissions request                                                     |
| RejectReasons          | Contains a collection of validation errors if the submission fails to pass business rule validation(s) |
| Reject Reason          | Each validation contains information about the specific validation error                               |
| RejectBusinessCode     | Validation error (Reason Code ID)                                                                      |
| RejectDescription      | Describes the reason the submission failed to pass validation                                          |

### 2.3.8. Rejection Code Examples

Rejection code examples are provided below:

| Business Code | Description                                                                  |
|---------------|------------------------------------------------------------------------------|
| 4200          | W-2 Validation : Field Validations                                           |
| 4210          | W-2c Correct money fields                                                    |
| 4211          | W-2c Errors found in employee's SSN                                          |
| 4212          | W-2 Invalid value found in the RE Record Tax Jurisdiction Code field         |
| 4213          | W-2 or W-2c Invalid Employment Type (EET) Code found in the RE or RCE Record |
| 4214          | W-2c Money field imbalance found                                             |

Note: There are additional reject codes. An interested party may obtain a full list at <u>https://azdor.gov/e-services/e- services-withholding</u>.

## 2.4. Testing

An interested party may participate in voluntary testing by email request to <u>AZWebFileSupport@azdor.gov</u>, subject line: W-2 and 1099 Transmission Testing.

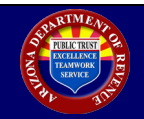

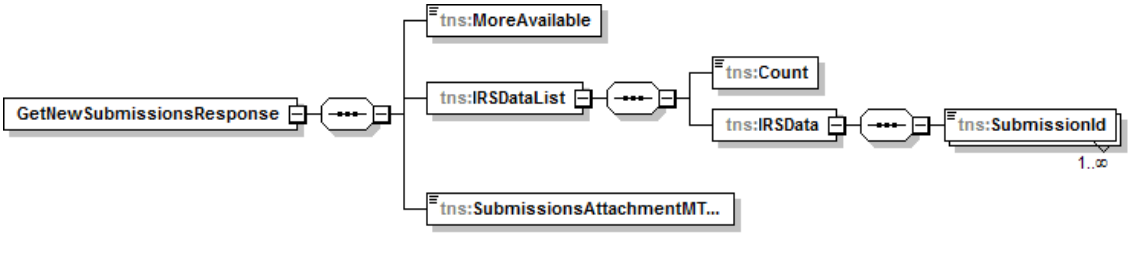

Generated by XMLSpy

www.altova.com

FIGURE A-1. Payload Diagram

## Payload Schema

```
<?xml version="1.0" encoding="utf-8"?>
<xs:schema xmlns:tns="http://www.irs.gov/efile/" xmlns:xs="http://www.w3.org/2001/XMLSchema"
targetNamespace="http://www.irs.gov/efile/" elementFormDefault="qualified"
attributeFormDefault="unqualified">
<xs:element name="GetNewSubmissionsResponse">
<xs:complexType>
          <xs:sequence>
          <xs:element name="MoreAvailable" type="xs:boolean"/>
          <xs:element name="IRSDataList">
                    <xs:complexType>
                              <xs:sequence>
                                        <xs:element name="Count" type="xs:unsignedByte"/>
                                        <xs:element name="IRSData">
                                                  <xs:complexType>
                                                            <xs:sequence> <xs:element name="SubmissionId"
                                                                                     type="xs:string"
                                                                                      minOccurs="1"
                                                                                      maxOccurs="unbounded"
                                                                                      />
                                                             </xs:sequence>
                                                  </xs:complexType>
                                        </xs:element>
                              </xs:sequence>
                    </xs:complexType>
          </xs:element>
          <xs:element name="SubmissionsAttachmentMTOM" minOccurs="1" maxOccurs="1"/>
          </xs:sequence>
</xs:complexType>
</xs:element>
</xs:schema>
```